## PROCESO DE MATRICULACIÓN 2021/2022

#### Período de presentación de matrícula: del 1 al 12 de julio de 2021.

# ESCUELA DE ARTE JOSÉ NOGUÉ **JAÉN**

**BACHILLERATO:** Durante los mencionados días, formalizarán su matrícula los alumnos de 1º bachillerato que promocionen a 2º curso con un máximo de 2 asignaturas pendientes (matriculación definitiva), pero también aquellos cuya promoción esté pendiente de las pruebas extraordinarias de septiembre (matriculación provisional). La matriculación provisional será para 2º de bachillerato en el caso de que el alumno tenga 3 ó 4 materias suspensas y en 1º de bachillerato si se tienen 5 ó más suspensas.

<u>CICLOS FORMATIVOS Y ENSEÑANZAS ARTÍSTICAS SUPERIORES</u>: Durante los mencionados días, formalizarán su matrícula los alumnos que promocionen al curso siguiente SIN NINGUNA ASIGNATURA PENDIENTE. También se matricularán aquellos alumnos que hayan superado las pruebas de acceso a los ciclos formativos.

El proceso de presentación de matrícula en la Escuela de Arte "José Nogué" se realizará de forma telemática a través de <u>SECRETARÍA VIRTUAL</u>.

Una vez en el portal, se pulsará en SOLICITUDES y a continuación en la pestaña que corresponda a la enseñanza en la que nos queramos matricular:

- \rm 🕹 Bachillerato
- 4 Enseñanzas Artísticas (para ciclos y enseñanzas artísticas superiores).

Se nos van a ofrecer tres opciones para realizar la matrícula: con certificado digital, con autenticación cl@ve (que quien los posea, seguro que los conoce) y con el identificador educativo andaluz (iANDe); este último identificador nos va a facilitar mucho cualquiera de los trámites.

- Si no se está matriculado en el sistema educativo andaluz, hay que solicitar este identificador a través del <u>ENLACE A REGISTRO</u> que figura en la propia opción de matriculación; simplemente hay que indicar para qué procedimiento se necesita y se introducen los datos personales que pide el formulario. El iANDe será remitido a través del teléfono móvil que se marque.
- Si ya se es alumno del sistema educativo andaluz, se puede disponer de la clave iANDe a través de la aplicación iPASEN. En esta aplicación móvil, en el apartado MENSAJES o COMUNICACIONES, el primero de todos los mensajes (porque, además, se va a quedar fijado ahí) contiene este identificador educativo. Una vez se acceda al mensaje, se mostrarán todos los códigos correspondientes a todos los hijos menores de edad o el del propio alumno si es mayor de edad.

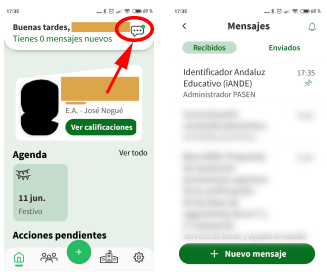

Cuando se tenga la clave iANDe, siguiendo con el proceso de matriculación, se pulsa en ACCEDER y se introduce la fecha de nacimiento de la persona que está solicitando la matrícula (los hijos, en el caso de menores de edad), así como la clave iANDe que se ha obtenido y se pulsa ACCEDER.

La primera pantalla que aparece recoge los datos personales y familiares del alumno que se va a matricular. Una vez completados, se pulsa primero en GUARDAR y a continuación en SIGUIENTE. En la siguiente pantalla pulsar en RELLENAR para ir cumplimentando los campos de la matrícula.

#### Los alumnos de 1º de Bachillerato elegirán:

- Dos asignaturas de entre Cultura Audiovisual I, Historia del Mundo Contemporáneo y Literatura Universal.
- Dos asignaturas de entre Dibujo Artístico I, Tecnologías de la Información y la Comunicación I y Volumen

## Los alumnos de 2º de Bachillerato elegirán:

- 4 Dos asignaturas de entre Artes Escénicas, Cultura Audiovisual II y Diseño.
- Una asignatura de entre Dibujo Artístico II, Imagen y Sonido, Segunda Lengua Extranjera II (francés), Técnicas de Expresión Gráfico-Plástica y Tecnologías de la Información y la Comunicación II.
- Una asignatura de entre Ampliación Primera Lengua Extranjera II (inglés) e Introducción al Diseño de Interiores y de Mobiliario.

El sistema nos permite subir una fotografía reciente del alumno.

En el apartado de autorizaciones, en el caso de los menores de edad, hay que cumplimentar la autorización de uso de las imágenes y la voz del alumno con fines pedagógicos.

Una vez rellenos los diferentes apartados, en la SIGUIENTE pantalla se subirán aquellos documentos que se considere necesario que el Centro tenga y se procederá a <u>firmar el</u> <u>formulario de matrícula</u>. Hay que asegurarse que el sistema nos proporciona un <u>resguardo de</u> <u>matrícula</u>, si no ésta no se dará por presentada.

## PAGO DEL SEGURO ESCOLAR (1,12€)

Los menores de 28 años tienen que abonar su importe a través de la propia <u>SECRETARÍA</u> <u>VIRTUAL</u>, accediendo al apartado <u>PAGO SEGURO ESCOLAR</u>. Sin este requisito, la matrícula no se considerará formalizada.

Se accede introduciendo el número del DNI o PASAPORTE del alumno o de alguno de sus representantes legales (en el caso de los menores de edad), la fecha de nacimiento del alumno y el código del centro que, en el caso de la Escuela de Arte José Nogué es el 23002462.

El pago se realiza con tarjeta de crédito.

## OTRAS FORMAS DE MATRICULACIÓN (del 1 al 12 de julio).

SI POR MOTIVOS TÉCNICOS no se pudiera formalizar la matrícula a través de SECRETARÍA VIRTUAL, de manera excepcional, se puede entregar de forma presencial (obteniendo cita previa) o a través de correo electrónico.

- CITA PREVIA.- El horario de atención al público del 1 al 12 de julio será de 9 a 13 horas, de lunes a viernes. Para obtener cita previa se accederá al formulario de solicitud pulsando aquí. En el día y hora elegidos se acudirá al centro con el impreso de matrícula relleno (2 copias) y con una copia del DNI del alumno por ambas caras o del PASAPORTE. Para la matrícula de Bachillerato también habrá que presentar la solicitud para cursar la enseñanza de Religión (que se puede descargar aquí).
- CORREO ELECTRÓNICO.- Del 1 al 12 de julio se podrá remitir a la cuenta de correo info@escueladeartejosenogue.es el impreso de matrícula relleno (2 copias), con una copia del DNI del alumno por ambas caras o del PASAPORTE. Para la matrícula de Bachillerato también habrá que presentar la solicitud para cursar la enseñanza de Religión (que se puede descargar aquí).

El impreso de matrícula para Bachillerato puede descargarse <u>aquí</u>. El impreso de matrícula para Ciclos puede descargarse <u>aquí</u>. El impreso de matrícula para Enseñanzas Artísticas Superiores puede descargarse <u>aquí</u>.

-----

Escuela de Arte José Nogué | C/ Martínez Molina 11, Jaén | 953 366 111

info@escueladeartejosenogue.es | www.escueladeartejosenogue.es